# MAXHUB V6 Quick Start Guide

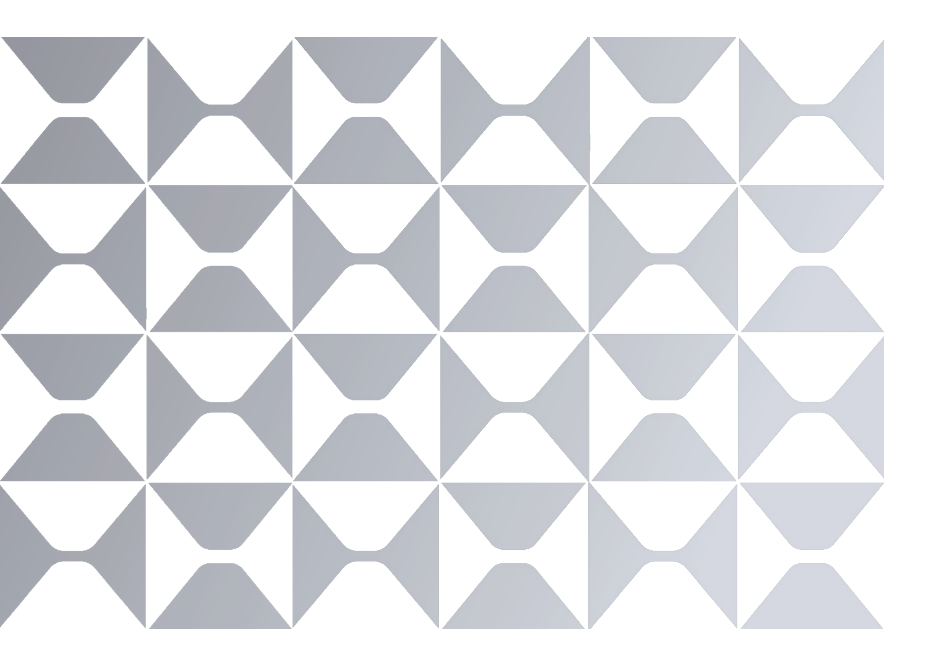

**Classic Series** 

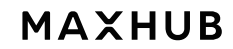

All the pictures in this manual are for reference only, subject to our available products.

Thank you for choosing MAXHUB product.

To ensure that you are able to fully utilize the capabilities of the product, we ask that you please read this user manual carefully and thoroughly before using the device. Should you have any questions or require assistance, please do not hesitate to contact our technical support team for guidance.

# △ Safety Warnings

# Placement

(1) Please do NOT place the product on a slope, mount on an unstable stand or an insufficiently robust wall, a table nor a shelf.

- (2) Please do NOT expose the product to direct sunlight or any other heat source.
- (3) Please do NOT put the product near devices that generate strong magnetic fields.
- (4) Remove water splashes immediately with a clean dry cloth.
- (5) Please do NOT place any other heavy objects on the product.

# Power Supply

(1) Please check the product's operating voltage and frequency matches the local power configuration.

- (2) Please unplug the device during storming or thundering weather.
- (3) Please unplug the power should the product is left unused for long time.
- (4) Please keep the power cable from physical or mechanical damage.
- (5) Please use the original power cable from the accessory bag, don't modify or lengthen it.
- (6) Please make sure the AC is grounded.
- (7) This power cable comes with the device exclusively for this device only.

# LCD Screen

(1) Do NOT use hard nor sharp objects on the screen other than MAXHUB stylus.

(2) Please unplug the power before cleaning the product.

Please clean the screen with a soft, dustless and dry cloth.

- (3) Please do NOT use water or liquid detergent to clean the product.
- (4) Please contact the authorised reseller for thorough cleaning.
- (5) Please do NOT display a high-brightness image on the screen for too long time.

# Viewing Distance

For optimal viewing experience, it is recommended to position the interactive flat panel at a distance that is 3-4 times the diagonal length of the screen.

# Temperature & Humidity

(1) Please do NOT put the product near a heater nor a radioactive source.

(2) If the product is moved from a cold place to a warm one, please unplug the power cable and allow the product to gradually warm up for at least two hours to reduce the moisture.

(3) Operating temperature of the product is 0°C-40°C, operating humidity is between 0%-90%RH.

(4) avoid exposing the unit to rain or placing it in high humidity areas. Additionally, it is crucial to keep the unit in a dry and cool indoor environment.

# Ventilation

Please ensure that the interactive flat panel is placed in an area with adequate ventilation to allow for proper heat dissipation. It is recommended to leave a minimum of 10cm of space on the left, right, and back of the device, and 20cm of space above it to ensure proper airflow and optimal performance.

# Earphone

When using the earphones, it is important to be aware that prolonged listening at high volumes may cause temporary or permanent hearing loss. To prevent this, we strongly recommend turning down the volume before inserting the earphones into your ears.

# **Energy Saving**

Please note that pressing the power button briefly will not fully shut down the interactive flat panel. Instead, it will enter standby mode, with only the screen turning off. To properly shut down the device, press and hold the power button for approximately 3 seconds and confirm the shut down command that appears on the center of the screen.

# Notes for Cleaning

Please do not block or cover the heat vents on the back panel and do not spray liquids on the device.

# Power Switch Status Signs

"I" means power on, "O" means power off.

# Maintenance

Please contact authorised reseller for maintenance or repairing.

# A Warranty Exclusions

# MAXHUB does not warranty Products that match any one or few of the following descriptions:

- (1) Product damage caused by violating the user manual.
- (2) Hardware damage caused by improper setup.
- (3) Product damage caused by unauthorised modification or maintenance.
- (4) Product damage caused by using in an unsuitable environment.
- (5) Product damage caused by abnormal external force.
- (6) Product damage caused by natural disasters or other force majeure.
- (7) Damaged Warranty Sticker.
- (8) Unable to provide effective purchase certificate.

# I. Unboxing Checklist

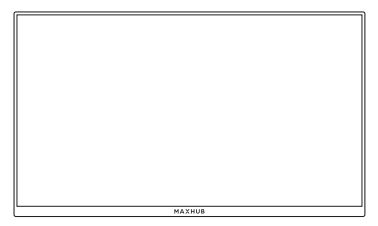

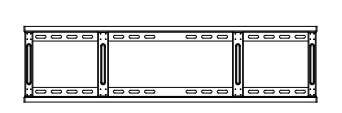

| MAXHUB V6<br>Quick Start Guide                                           |
|--------------------------------------------------------------------------|
|                                                                          |
|                                                                          |
| MAXHUE<br>attractions to send activations at a significant and a product |

Interactive Flat Panel ×1

Wall Mounting Bracket ×1

Quick Start Guide×1

# The Wireless Module\*1 Type-C Cable (1.8M)×1 Power Cord\* HDMI Cable (1.5M)×1 Passive Stylus\*2

Note: [\*] Power cord could be different for different regions , pls refer to the actual product.

# II. Installation Guide

MAXHUB

### 1.Confirm the panel installation position.

Align the wall-mounted screw holes with the studs on the back panel and fasten with 2 wall-mounted strips.

First, fasten the screws on the top side, then fasten the screws on the bottom side. A total of four screws are required.

Refer to the table below for the position of the lock hole.

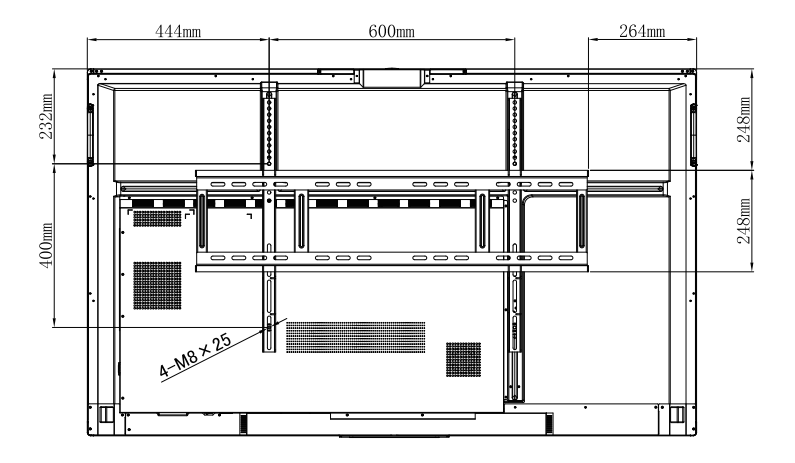

| Series            | Size                  |
|-------------------|-----------------------|
| Size              | 55/65/75/86           |
| Bracket and holes | 55 - WIB9060G-hole#13 |
|                   | 65 - WIB9060G-hole#11 |
|                   | 75 - WIB9060G-hole#4  |
|                   | 86 - WIB9060G-hole#1  |

# 2.Steps to install the wall mount

1 Take out the wall mount plate accessory package from the accessory box.

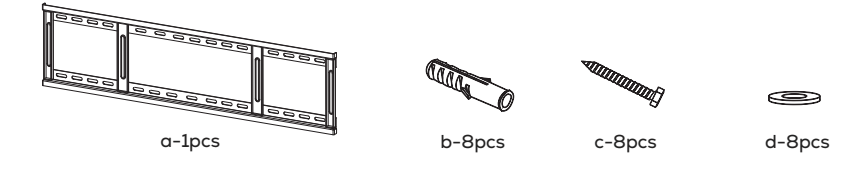

Pake the panel out of the box and place it on a soft surface, such as a mat, to protect it during installation.

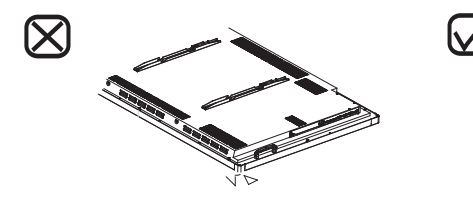

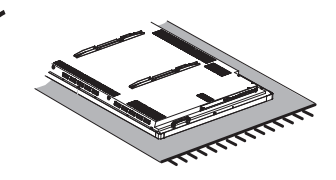

3 Take 8 pcs of expansion rubber plug b and screw it into the wall. It is recommended to use 10 mm impact drill bit. Fix the wall bracket on 8 pcs expansion plug b with a combination of 8 pcs screw C and gasket d.

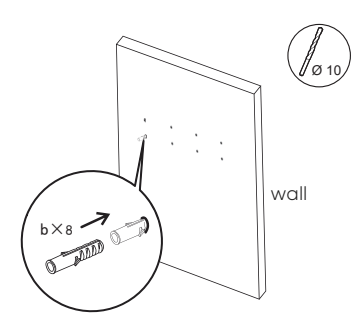

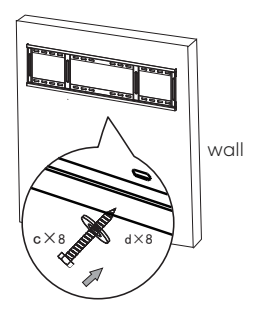

**Note:** At this moment please install the Wireless module if WiFi is required for this installation. (See III Installing the Wireless Module)

**5** Tighten the safety screw counter-clockwise to make the top of screw reach the second screw hole.

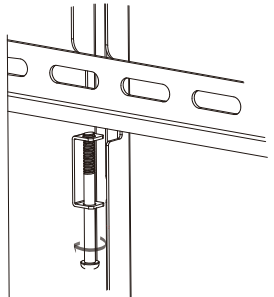

Note: This step is especially important for installation on the mobile stand. Tightening the safety screws will make device more stable. 6 Hang the panel vertically on the bracket and then finish installation

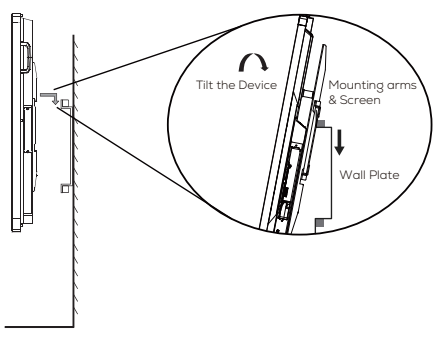

Note: Please keep the panel in the center of the bracket.

### **3.Reference On Wall Mount**

L1

L2

240 mm

356 mm

When planning for wall mounting, it is important to take into consideration the physical dimensions of the panel. To ensure ease of use, it is recommended to maintain a proper distance between the wall and the back of the panel.

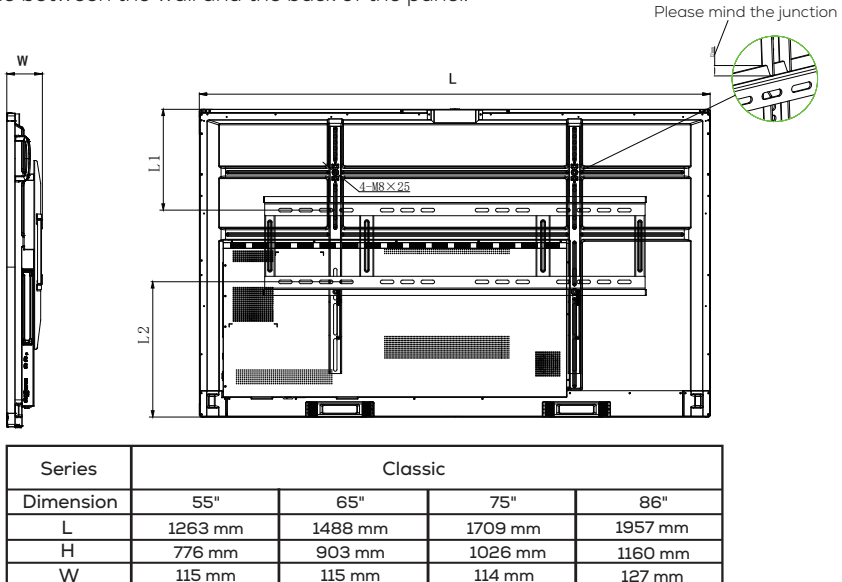

439 mm NOTE: The table and diagram are only for reference.

284 mm

368 mm

479 mm

437 mm

549 mm

# III. Installing the Wireless Module Please make sure that the following items are ready before setting up the wireless module. 1×Interactive Flat Panel 1×Wireless Module 2×Screws (CM3×6mm)

# (1) Please make sure the power cord of the Interactive Flat Panel is disconnected before installation.

Step1: Remove the Mylar strip on the bottom of the interactive flat panel. Use a Phillips screwdriver toloosen two screws and remove the cover.

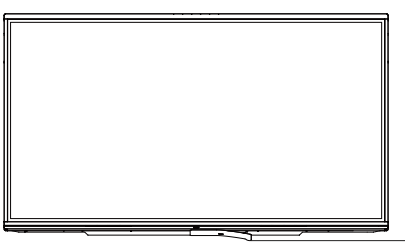

Mylar from the bottom

Step2: Insert the wireless module into the wireless module slot and screw it up.

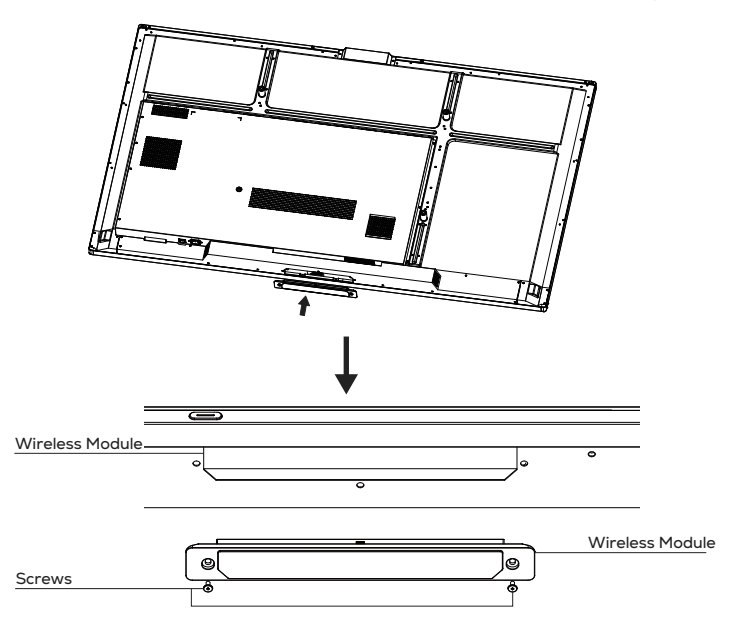

Note: This Wireless Module only works for the Interactive Flat Panel by plugging it into the above slot.

# IV. Installing the PC module/Android Module

A Please make sure the power cord of the Interactive Flat Panel is disconnected before installation.

Step1: Unscrew and remove the cover.

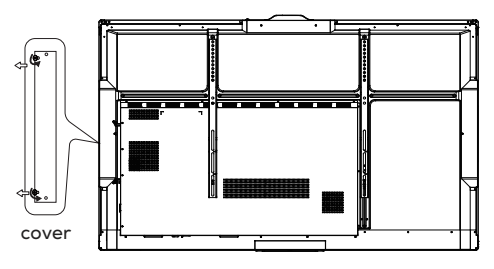

Step3: Unscrew and remove the cover.

Step 2: Prepare the PC module/ Android Module.

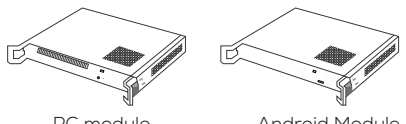

PC module

Android Module

Note: Android Module is only available in select market

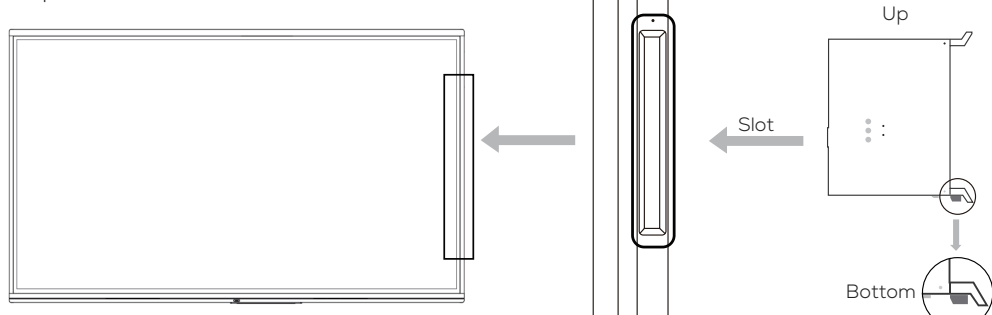

Step4: Installation of PC module/Android module..

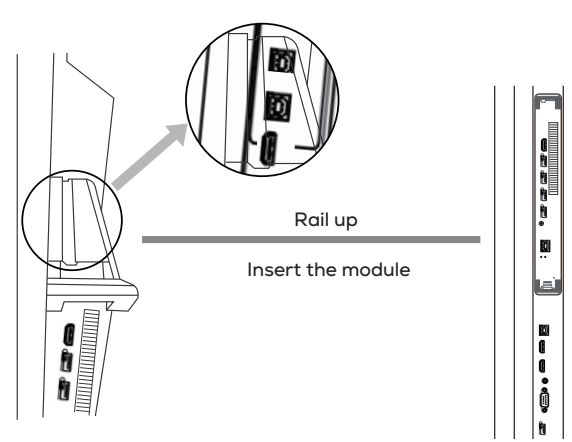

# V. Removing the PC module/Android Module

 $\triangle$  Please make sure the power is off before proceeding with the removal.

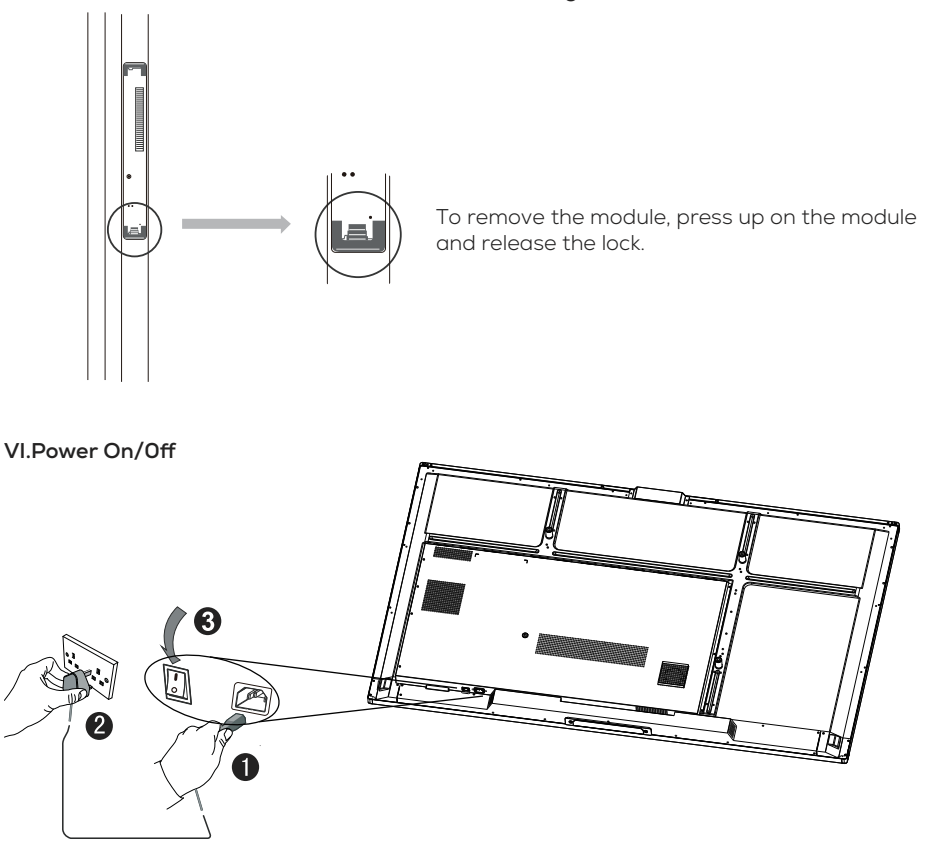

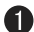

Plug the power cable into the power socket of the product.

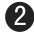

2 Plug the power cable into the power supply.

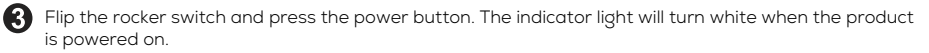

# VII. Control Panel

To ensure the proper functioning of the product, it is important to keep it free of dust and moisture. Regular cleaning with a soft, dust-free, and dry cloth is recommended. Remember to unplug the product before cleaning.

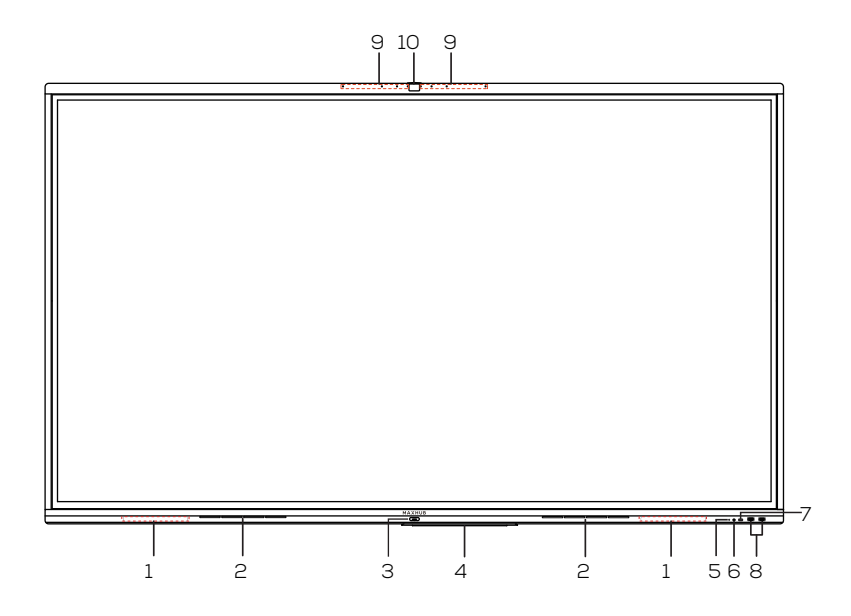

| Number | Function description                                                                                  |  |  |
|--------|----------------------------------------------------------------------------------------------------|--|--|
| 1      | Magnetic zone*: Area for placing the absorptive magnetic pen                                          |  |  |
| 2      | Loudspeaker                                                                                           |  |  |
| 3      | U :tap to enter energy saving function press at least 2 seconds to enter standby mode                 |  |  |
| 4      | Wireless module                                                                                       |  |  |
| 5      | Remote control signal receiver: Receive the remote signal                                             |  |  |
| 6      | Light sensor: Identify the brightness of ambient light                                                |  |  |
| 7      | USB Type-C: Support charging, data transmission, extension for audio and video output interface, etc. |  |  |
| 8      | USB 3.0                                                                                               |  |  |

| Number | Function description |
|--------|----------------------|
| 9      | Microphone           |
| 10     | Camera               |

# VIII. Terminal Interface

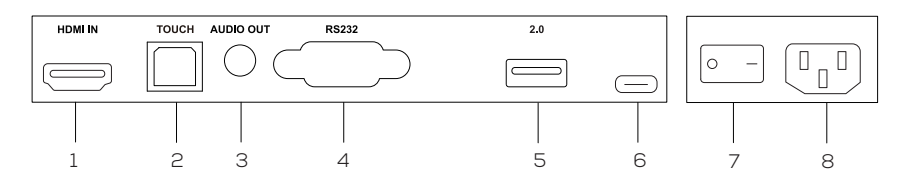

| Number | Items      | Description                                                                                                    |
|--------|------------|----------------------------------------------------------------------------------------------------|
| 1      | HDMI IN    | High-definition multimedia interface signal input, connect to devices with HDMI output interface (personal computer with HDMI output, set-top box, or another video device). |
| 2      | TOUCH      | Touch signal output to the external computer.                                                                                                    |
| З      | AUDIO OUT  | Audio output to the external speaker.                                                                                                    |
| 4      | RS232      | Serial interface, used for mutual transfer of data between devices.                                                                                                    |
| 5      | 2.0        | Connect USB devices such as mobile hard disk, U disk, USB keyboard and mouse, USB drives,etc.                                                                                |
| 6      | USB Type-C | Screen share , Touch return , camera / speaker / microphone access<br>for a connected PC or Mac.                                                                             |
| 7      | AC SWITCH  | To open or shut down AC power supply. "I"means power on, "O" means power off.                                                                                                |
| 8      | AC IN      | AC power input, connect AC power supply.                                                                                                    |

# IX.Bring Your Own Device

# Function:

Wired Screen Share from your laptop to the display
Control your laptop from the touch display
Access to the display's camera/speaker/Microphone from your laptop

# Through HDMI in & Touch USB

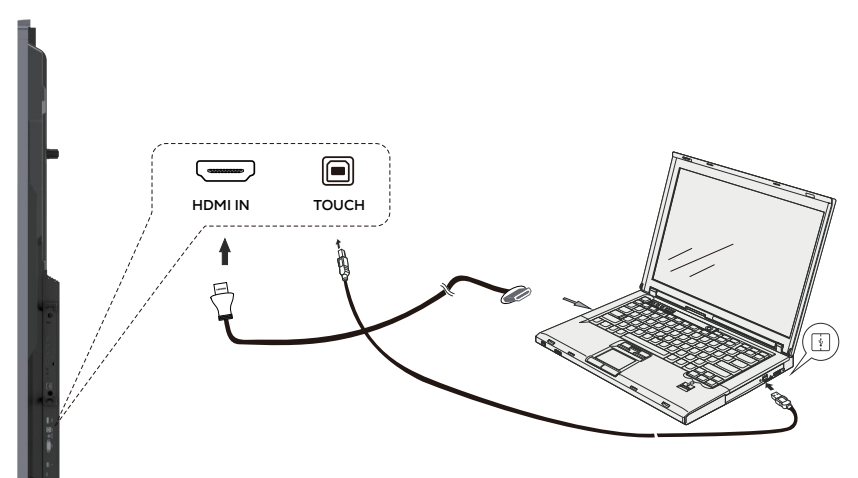

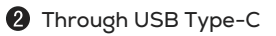

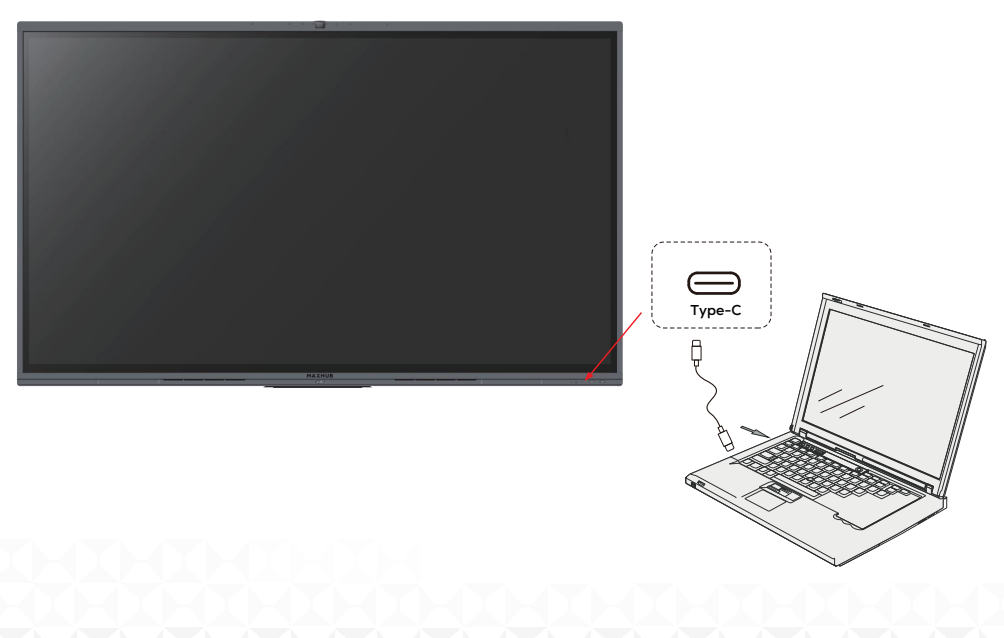

# X.Frequently Connected Ports

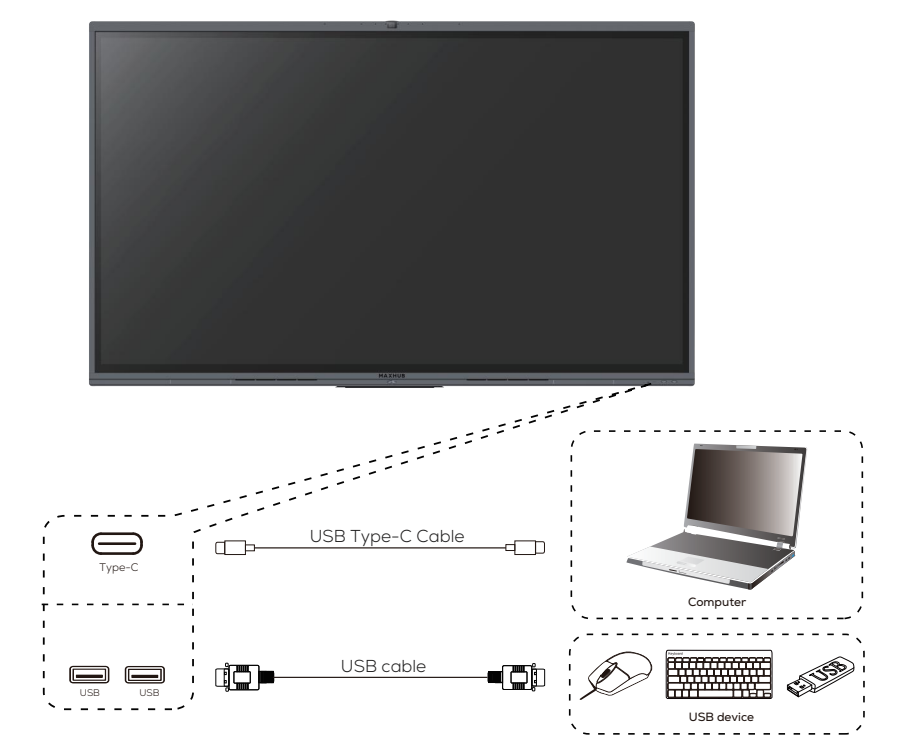

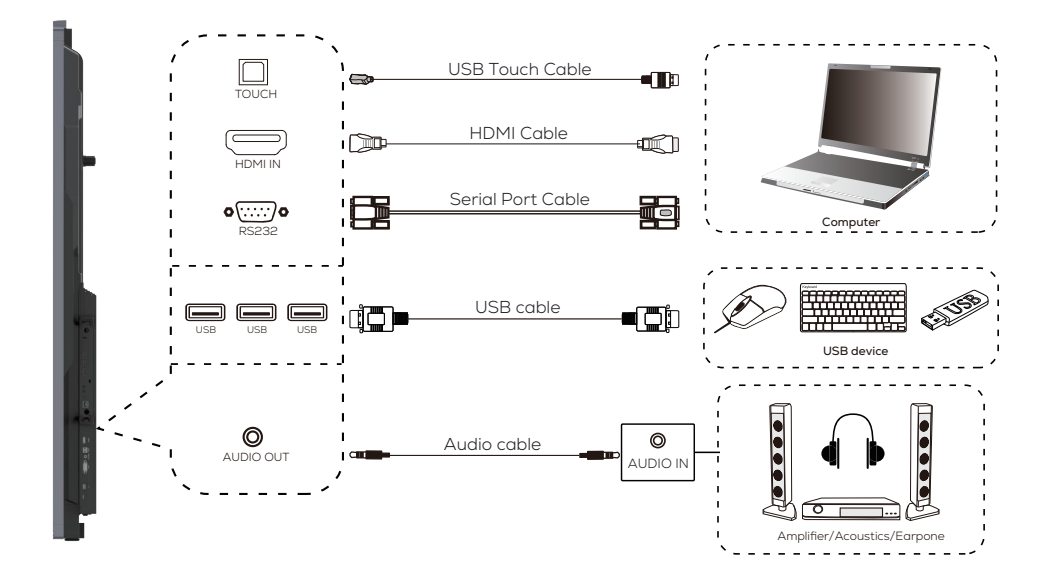

# XI. First Start of MAXHUB Interactive Flat Panel

To start the MAXHUB V6, press the power key. Once the device is on, it is ready for use with all of its features.

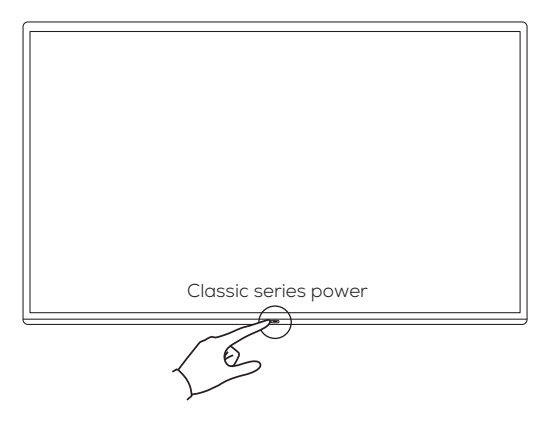

# XII. Maintenance

To ensure the proper functioning of the product, it is important to keep it free of dust and moisture.

Regular cleaning with a soft, dust-free, and dry cloth is recommended. Remember to unplug the product before cleaning.

### Cleaning the Screen

- 1. Please dissolve the fabric softener or detergent in 75% alcohol.
- 2. Please use a piece of soft cloth and soak it with the solution.
- 3. Take out the cloth and squeeze it dry before wiping on the screen.

### Cleaning the Touch Frame

Please choose dry, soft and dust-free wipes to clean the touch frame.

### Unplug Power

To protect the device during stormy weather or when it will not be in use for an extended period of time, it is recommended to unplug the power.

# i. Energy Star Statement

ENERGY STAR is a U.S. Environmental Protection Agency voluntary program that helps businesses and individuals save money and protect our climate through superior energy efficiency. Products that earn the ENERGY STAR prevent greenhouse gas emissions by meeting strict energy efficiency criteria or requirements set by the U.S. Environmental Protection Agency. The following logo appears on all ENERGY STAR-certified models:

This product qualifies for ENERGY STAR in the "Standard mode" setting and this is the setting in which power savings will be achieved. Changing the Standard mode picture settings or enabling other features will increase power consumption that could exceed the limits necessary to qualify for ENERGY STAR rating. Refer to EnergyStar.gov for more information on Energy Star program.

ENERGY STAR

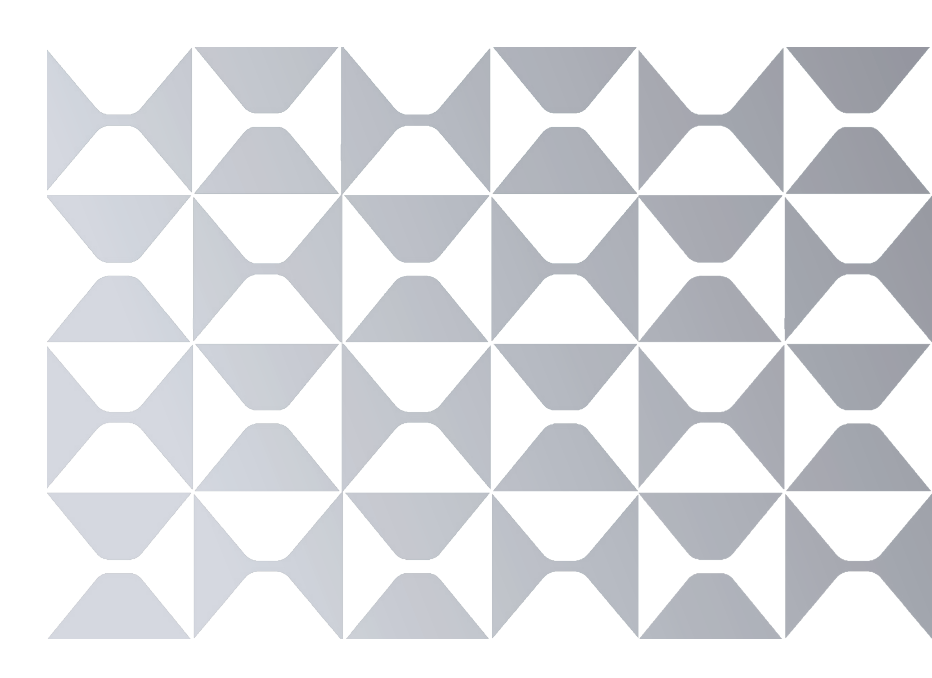

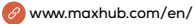